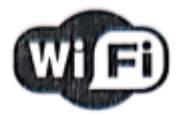

# SENZOR DE MIȘCARE

## INSTRUCȚIUNI

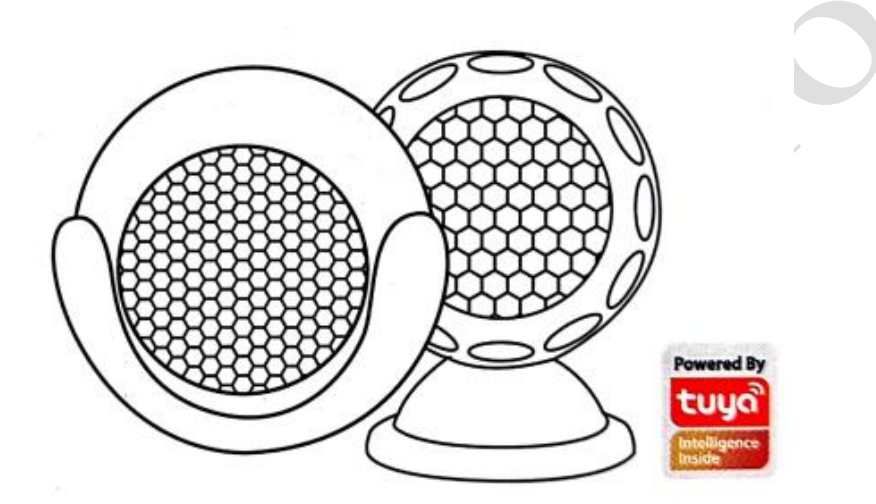

Vă mulțumim că ați ales Senzorii WiFi Smart Home

5

## Configurația produsului

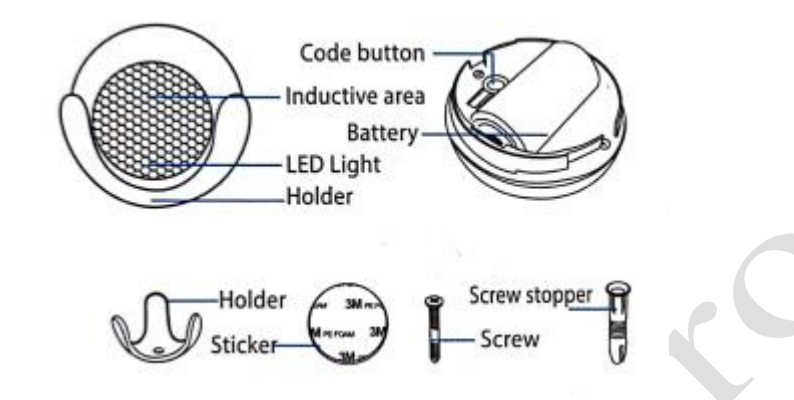

| Inductive area | Zonă inductivă |
|----------------|----------------|
| LED light      | Indicator LED  |
| Holder         | Suport         |
| Code button    | Buton cod      |
| Battery        | Baterie        |
| Holder         | Suport         |
| Sticker        | Etichetă       |
| Screw stopper  | Diblu          |
| Screw          | Şurub          |

## Specificații

Baterie: CR123A-3V x 1 Curent în standby: 26uA Curent alarmă: 120mA-130mA Durată de viață în regim standby: 5 ani Durata de viață a bateriei: 2500 declanșări (1 an cu 7 declanșări pe zi, 2 ani cu 3 declanșări pe zi) Tip wireless: 2,4 GHz Standard wireless: IEEE 802.11b/g/n Rază de acțiune wireless: 45M Rază sensibilitate: 4-6 M Temperatura de funcționare: 0°C ~ 40°C (32°F ~ 104°F) Umiditate de funcționare: 20% ~ 85% Temperatura de depozitare: 0°C ~ 60°C (32°F ~ 140°F) Umiditate depozitare: 0°C ~ 90% Dimensiuni: 50mm x 48mm x 48mm

#### **Stare LED**

| Stare dispozitiv | Stare LED                                 |  |  |  |
|------------------|-------------------------------------------|--|--|--|
| Wi-Fi inteligent | Indicatorul clipește rapid                |  |  |  |
| Modul AP         | Indicatorul clipește încet                |  |  |  |
| Declanșat        | Indicatorul clipește rapid și se oprește  |  |  |  |
|                  | după durata programată                    |  |  |  |
| Mod suspendat    | Indicator oprit                           |  |  |  |
| Resetare         | Indicatorul se aprinde timp de 4 secunde  |  |  |  |
|                  | și după 2 secunde se stinge, dispozitivul |  |  |  |
|                  | intră în modul de configurare             |  |  |  |

## Cum se resetează?

(1) Apăsați butonul de resetare timp de 6 secunde până când indicatorul clipește rapid. Apoi dispozitivul trece în modul WiFi inteligent.

(2) Apăsați din nou butonul de resetare timp de 6 secunde până când indicatorul clipește încet. Dispozitivul trece în modul AP.

## Utilizarea aplicației inteligente Tuya

## 1. Descărcarea aplicației

• Descărcați aplicația "Tuya Smart" din APP Store sau Google Play pe mobil.

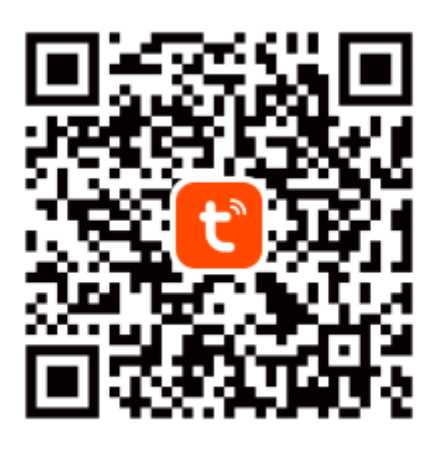

Tuya Smart App

## 2. Înregistrare și conectare

- Lansați aplicația "Tuya Smart"
- Pentru a vă înregistra, introduceți numărul de telefon mobil sau adresa de e-mail, creați o parolă, apoi conectați-vă la aplicație.
- Conectați-vă dacă aveți deja un cont.

## 3. Adăugare dispozitiv

- Porniți senzorul inteligent al cărui mod implicit este modul Smart WiFi.
- Selectați simbolul "+" din colțul din dreapta sus.
- Selectați tipul de produs și urmați instrucțiunile aplicației.
- În cazul în care conexiunea eșuează, încercați să folosiți modul AP
- Pe pagina "Add device" (Adăugare dispozitiv), selectați "AP Mode" (Modul AP) din colțul din dreapta sus și urmați instrucțiunile aplicației.
- Distracție plăcută!

## Cum arată interfața de utilizator?

|   | 13:24 🗹 | <b>10</b> *                        | 🗟 💷 69% 💼 |     |
|---|---------|------------------------------------|-----------|-----|
|   |         | Motion Sensor                      |           |     |
|   |         | Motion Sensor Strang<br>Passing By | jer       | A P |
|   |         |                                    |           |     |
|   |         |                                    |           | Y   |
|   |         | 7                                  |           |     |
|   |         |                                    |           |     |
|   |         |                                    |           |     |
| 2 | ٩       | $\bigcirc$                         |           |     |
|   | HISTORY | NOTICE                             | Battery   |     |
|   | Ш       | 0                                  | <         |     |

## **Caracteristici avansate**

Puteți beneficia de diferitele caracteristici avansate ale produsului cu ajutorul aplicației, încercați și convingeți-vă singuri.

## Funcție principală

- Stare funcționare: alarmă/normal (dispozitivul poate fi declanșat doar o singură dată în 1 minut)
- Înregistrare alarmă (clic pe "HISTORY" (ISTORIC)).
- Dezactivare/Activare notificări push (clic pe "NOTICE" (NOTIFICARE)).

#### Setare alarmă conectare

• Pentru conectarea a doi Senzori prin setare scenă.

#### Partajare dispozitiv

• Permiteți altor persoane să controleze dispozitivul

## Notificare push

• Notificare push deschidere/închidere

## Eliminare dispozitiv

• Restabilire setări implicite; Ștergeți și adăugați din nou dispozitivul pentru a curăța înregistrările prin aplicație.